# INSメイトV30Tower

INSメイトV30TowerのUSBポート接続でのファームウェアパージョンアップに ついて

## 1. PCの環境確認

現在使用している Macintosh の環境が Mac OS 9.2.2 以前で V30Tower をご利用中のお客様は「2.設定スイッチの確認」へ進んで下さい。

既にMacintosh の環境がMac OS Xのお客様は、以下の確認を行ってください。

1.既にMacintosh がMac OS X 環境でお使いのお客様は、Macintosh がMac OS 9.2.2 以前の環境で起動で きるようにして下さい。

くご注意》 Mac OS X の Classic 環境では、このバージョンアップを行うことはできません。 必ず起動ディスクを選択して、Mac OS 9.2.2 以前の環境から再起動して下さい。

2.Mac OS 9.2.2 以前の環境で起動後、V30Tower がインターネット接続できる状態にして下さい。 「INS メイト V30Tower イージーウィザード」を予めセットアップしておいて下さい。

### 2.設定スイッチの確認

設定スイッチ[4]が ON になっていることを確認して下さい。もし OFF になっている場合は以下の操作を行っ て下さい。

1.本商品の電源アダプタを電源コンセントから抜きます。

- 2.USBケーブルを外します。
- 3. 電池カバーを開けます。停電時のために電池をセットしている場合は、電池を取り出します。

4.設定スイッチを確認します。

設定スイッチ[4]をON(初期値)にします。

【電池カバーを開いた状態】

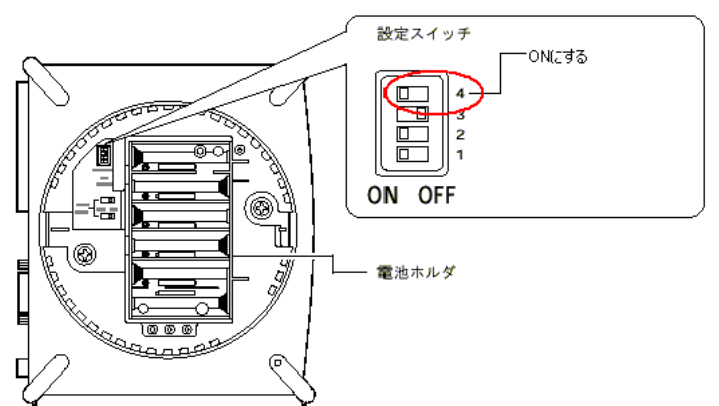

5.停電時のために電池をセットする場合は、電池を入れ、電池カバーを閉じます。

6.本商品の電源アダプタを電源コンセントに差し込みます。

### 3.ファームウェアバージョンアップ

本商品のバージョンアップ作業を行います。バージョンアップが完了するまでは絶対にケーブルを抜いたり電 源を切らないで下さい。

- 1.Macintosh(Mac OS 9.2.2 以前)と本商品を添付のUSBケーブルで接続します。
- 2. "本体ファームウェア "をクリックし、パソコンのデスクトップにダウンロードします。
- 3.パソコン上にダウンロードしたファイルを、Stufflt Expander などの解凍ツールを利用して解凍します。 「Twfrm140.bin」というファイルが作成されます。
- 4.「INS メイト V30Tower イージーウィザード」をダブルクリックし、設定ユーティリティを起動します。
- 5.「バージョンアップ」画面へ進み、バージョンアップファイルとして、先ほど解凍したファームウェア 「Twfrm140.bin」を選びます。画面に表示されるメッセージに従い、バージョンアップを行ってください。
- 「バージョンアップが完了しました」のウィンドウが出たら「OK」をクリックします。本装置は自動的に リセットされます。
- 7.設定ユーティリティを起動し、「パージョン情報」をクリックします。「ファームウェアパージョン」欄 の数字が1.40 になっていれば完了です。

#### 4 . Mac OS X での利用方法

バージョンアップされた V30Tower を Mac OS X で利用するためには、以下の操作を行って下さい。

#### 4.1 TAの設定

- 1.本商品の電源アダプタを電源コンセントから抜きます。
- 2.USBケーブルを外します。
- 3.電池カバーを開けます。停電時のために電池をセットしている場合は、電池を取り出します。
- 4.設定スイッチ[4]をOFFにします。
- 5.停電時のために電池をセットする場合は、電池を入れ、電池カバーを閉じます。
- 6.本商品の電源アダプタを電源コンセントに差し込みます。

#### 4.2 PCの再起動

1.「アップルメニュー」 「コントロールパネル」 「起動ディスク」を選択します。

- 2.「起動ディスク」フォルダから Mac OS X のシステムを選択しクリックします。
- 3. PCが再起動したら、Macintosh と本商品を添付のUSBケーブルで接続します。
- 4.引き続き、インターネット関連の設定を行います。手順についてはドキュメント「Mac OS X で利用 するには」をお読み下さい。